## How to Setup Your SIGN-UP GENIUS Account

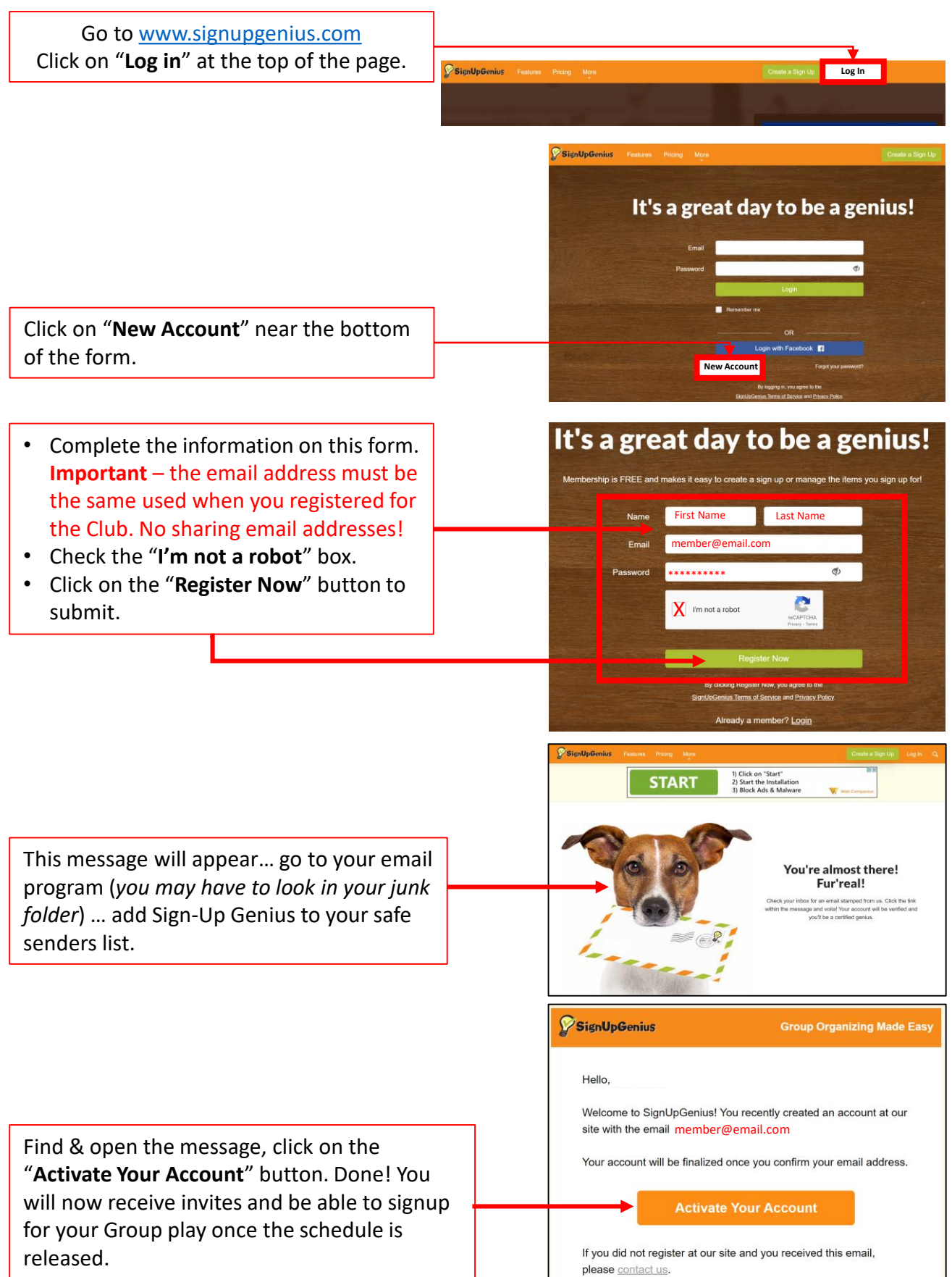